# システムアップデートが必要な方

令和7年4月 連携クライアントアプリバージョン1.2.0対応

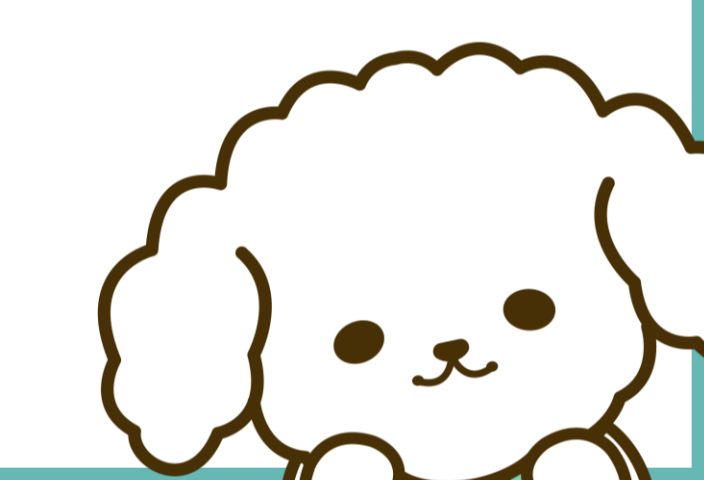

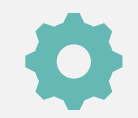

システムアップデートが必要かどうかの確認方法

下図の通り、Ver1.2.0でない場合、システムアップデートが<u>必要</u>です。 すでにVer1.2.0の場合、システムアップデートは完了しているため、アップデートは不要です。

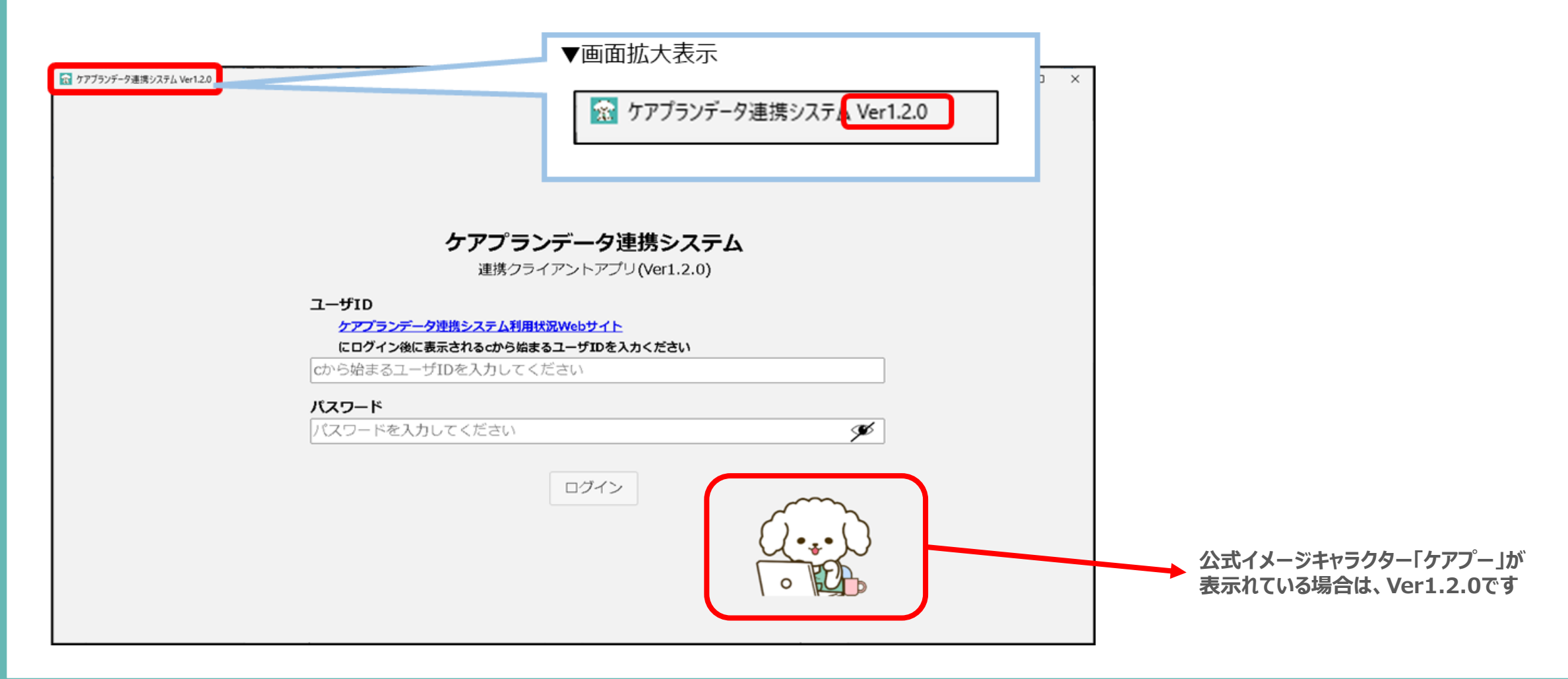

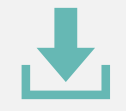

### システムアップデート手順(1/4)

 システムのアンインストール実行する (送信履歴・受信データ・下書きはアンインストールしても削除されませんのでご安心ください)
1-1. Windowsボタンから「コントロール パネル」を選択
1-2. プログラムのアンインストールをクリックし、ケアプランデータ連携システムを選択する
1-3. ケアプランデータ連携システムをクリックし、アンインストールを実行する

▼画面遷移の参考イメージ

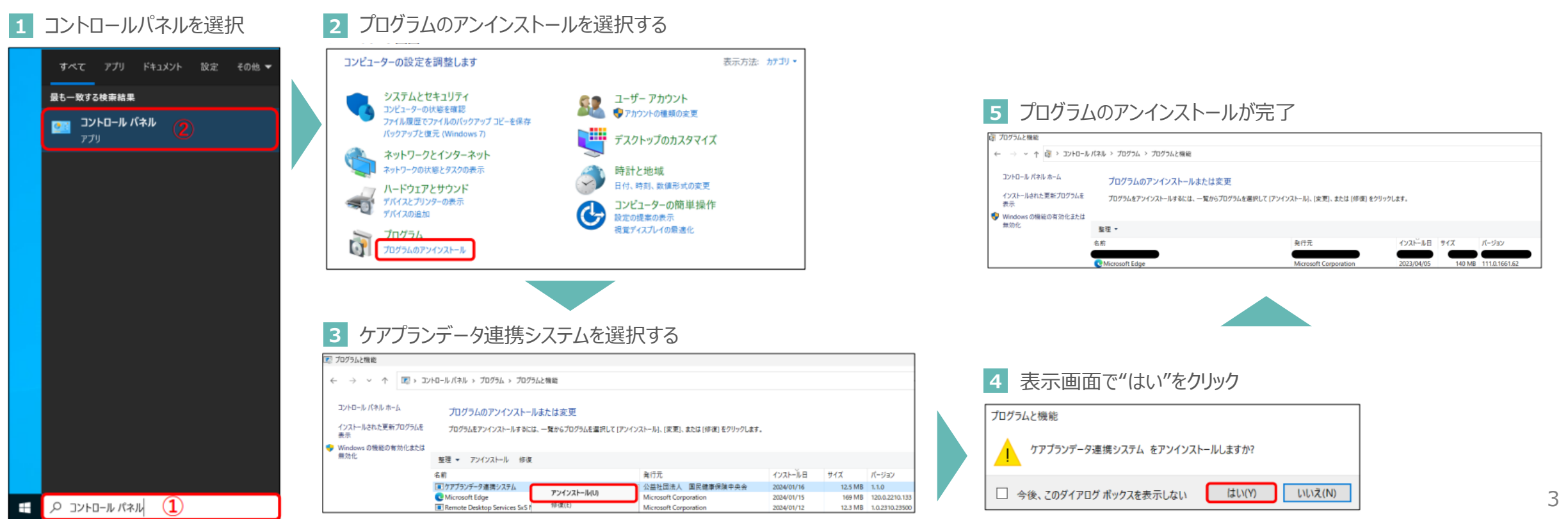

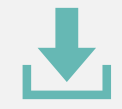

# システムアップデート手順(2/4)

2 事業所情報の入力する

- 2-1. 製品ダウンロードページにて必要情報を入力し、"製品ダウンロードに進む"を押下する 2-2. 必要情報を入力すると、"製品をダウンロードする"が表示されます
- 2-3. "製品をダウンロードする"をクリックしてダウンロードを開始する

#### ▼画面遷移の参考イメージ

| 1 製品ダウンロードから事業所情報を入力する                                                                                             | 2 "製品ダウンロード"に進むをクリックする                                                                                        | 3 "製品をダウンロードする"をクリックする              |
|----------------------------------------------------------------------------------------------------|----------------------------------------------------------------------------------------------------|-------------------------------------|
| ケアブラン<br>データ注意ソステム<br>ヘルプダスタオタートナイド     が注サービス事業所<br>の資産へ     よくあるご質問     インタビュー     お問い合わせ     製品ダウンロード     シンデンダ | ケアプラン<br>データ達発シスタム<br>ヘカプラスタサポーサイト                                                                            | ケアブラン<br>データ注意システム<br>ヘルプダンタナムートナイト |
| 製品ダウンロード<br>∞~~                                                                                                    | 製品ダウンロード<br>~~~                                                                                               | 製品ダウンロード<br>~~~                     |
| ・ 新規の導入の場合と、アップデートの場合、それぞれの手種をご確認の上、     ページド様より、製品グウンロードの申し込みにお読みください。     ・     ・     ・                          |                                                                                                    | 以下のボダンを押し、装品をダウンロードしてください。          |
| 8編名時     用: x x 保心介護支援事業所                                                                                          |                                                                                                    | 資料ダウンロード                            |
| ●■ 介濃保険事業所置号<br>10万字(05年時後間)<br>何1132/055/309                                                                      |                                                                                                    | ケアブランデータ連携システム操作マニュアル 第1.02版        |
| 「問題為称申」、「介達申募所備申」を入力後、以下のボタンを押し、契給のダウンロードにお洗みください。<br>(1申募所備申ごとにご利用される原来14日ビダウンロートしてくだれい)                          | 「組織名称」、「介護事業所備号」を入力後、以下のボタンを押し、製品のダウンロードにお知みください。<br>(1事業所備号ごとにご利用される編末は自にダウンロードしてください)<br><b>製品ダウンロードに進む</b> |                                     |

4

# システムアップデート手順(3/4)

### 3 ダウンロードファイルをインストールする

3-1. ダウンロードしたファイルを開き、インストールを行う。 3-2. ユーザーアカウント制御の表示画面で"はい"をクリックする。 3-3. セットアップ画面の表示画面で"はい"をクリックする。 3-4. デスクトップにアイコンが表示される。

#### ▼画面遷移の参考イメージ

#### 1 ダウンロードしたファイルをダブルクリックする

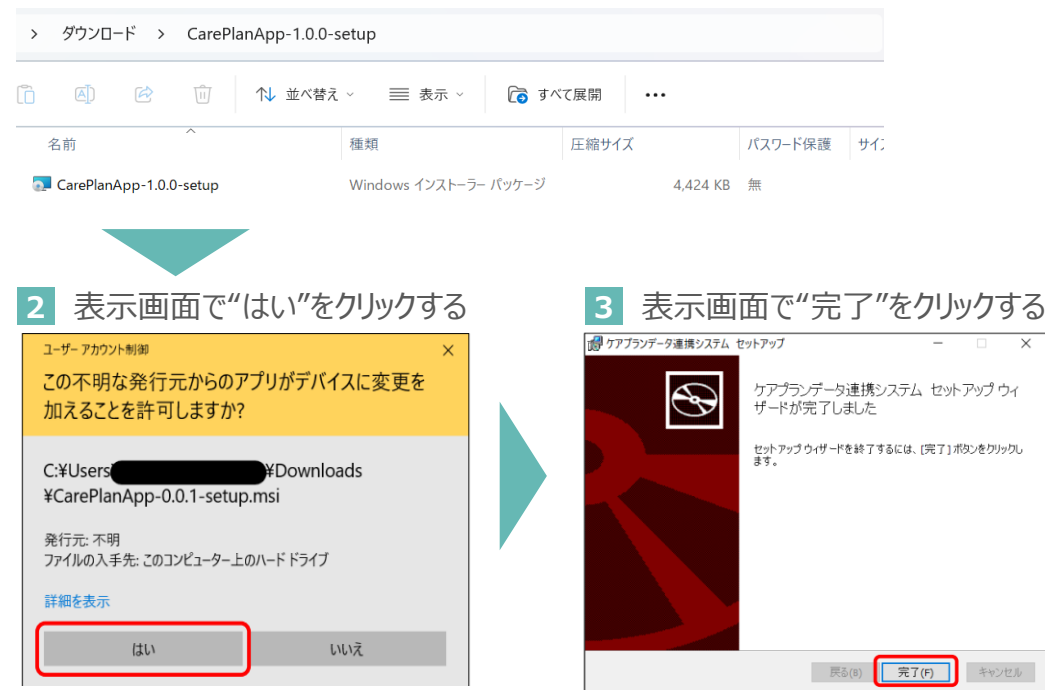

#### 4 デスクトップに追加されたアイコンが表示されます

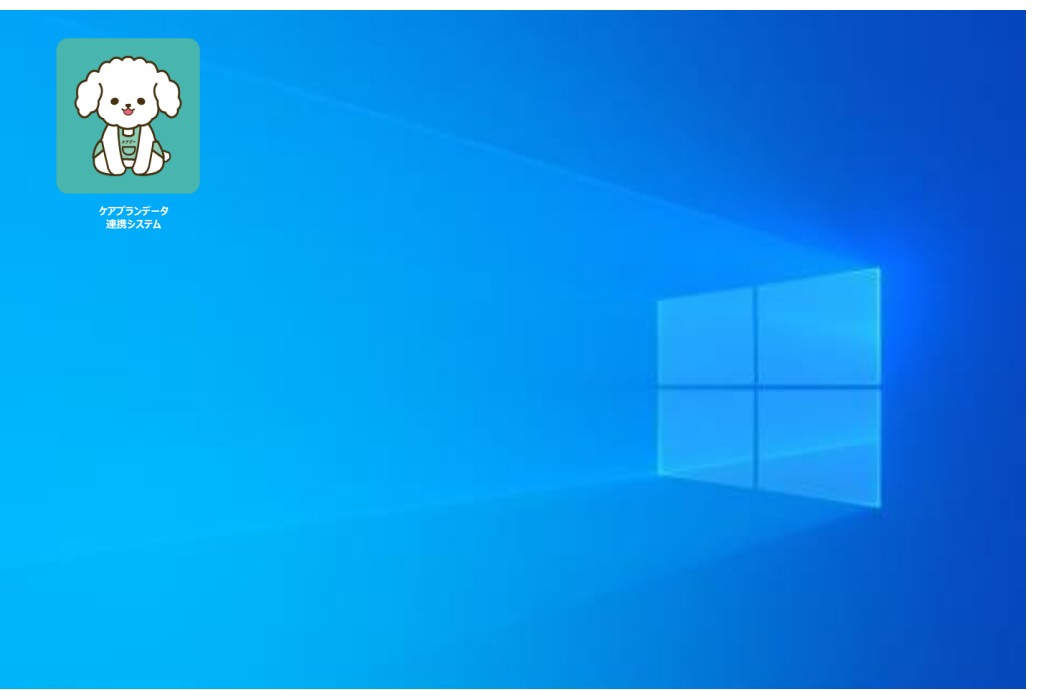

# システムアップデート手順(4/4)

### 4 アプリケーションを起動する

- 4-1. デスクトップ上のアイコンをダブルクリックする
- 4-2. Download it nowをクリックする (Download it nowが表示されずにクライアントアプリが起動されれば以降の対応は不要です)
- 4-3. ダウンロードされたファイルをクリックする
- 4-4. インストールを実施する。
- 4-5. デスクトップ上のアイコンをダブルクリックする
- 4-6. クライアントアプリが起動されたら完了です

### ▼画面遷移の参考イメージ

1 デスクトップに追加されたアイコンをダブルクリックする

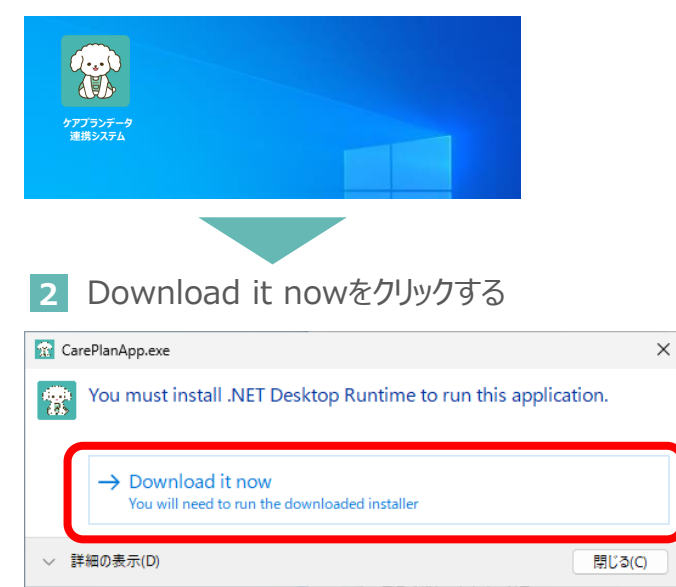

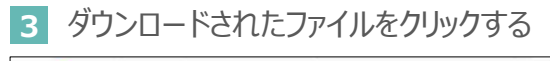

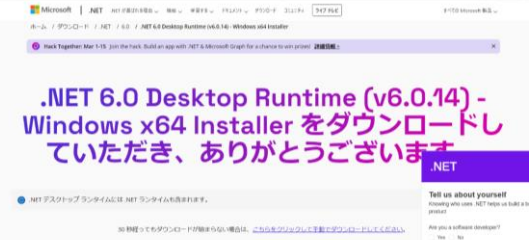

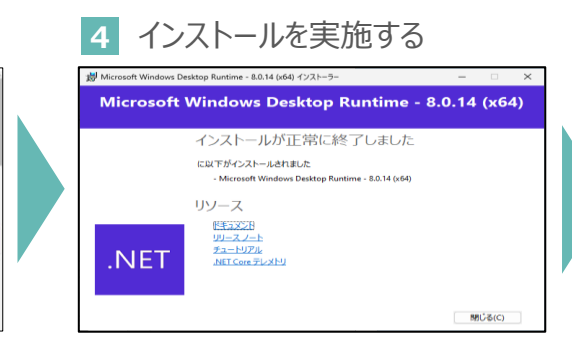

#### 6 クライアントアプリが起動されたら完了

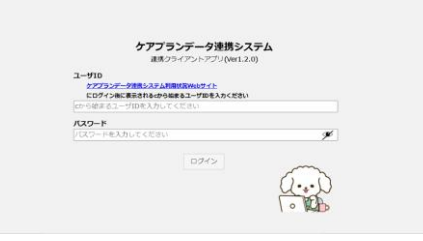

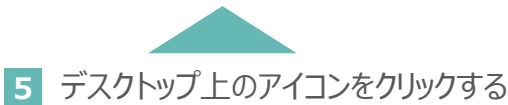

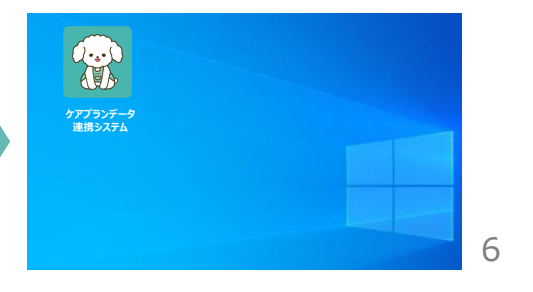

### お問い合わせ

### ケアプランデータ連携システム ヘルプデスクサポートサイト

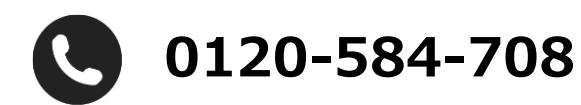

受付時間 9:00~17:00(土日祝日は除く) <u>問い合わせフォーム</u>からも受け付けています

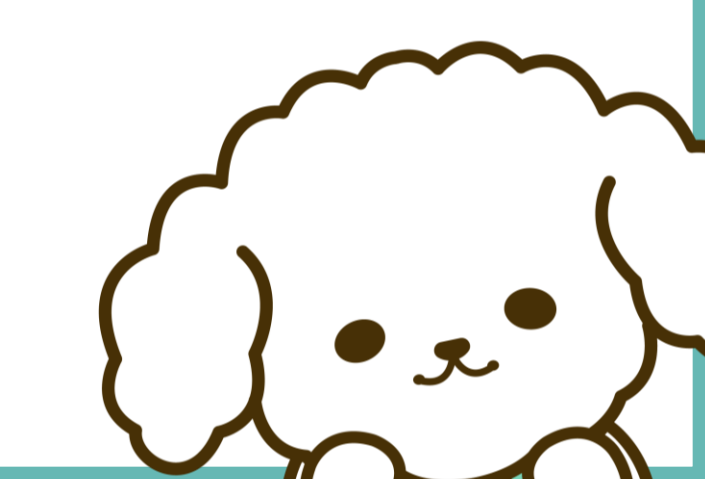